## GOOD WEDDIND AWARD2024 エントリー方法

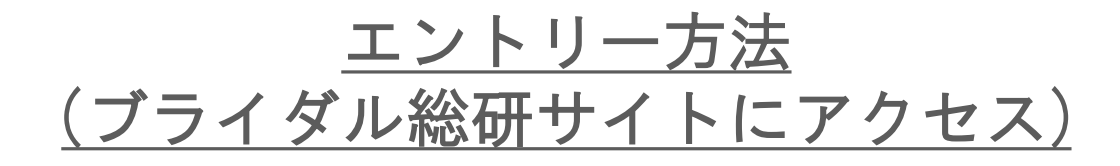

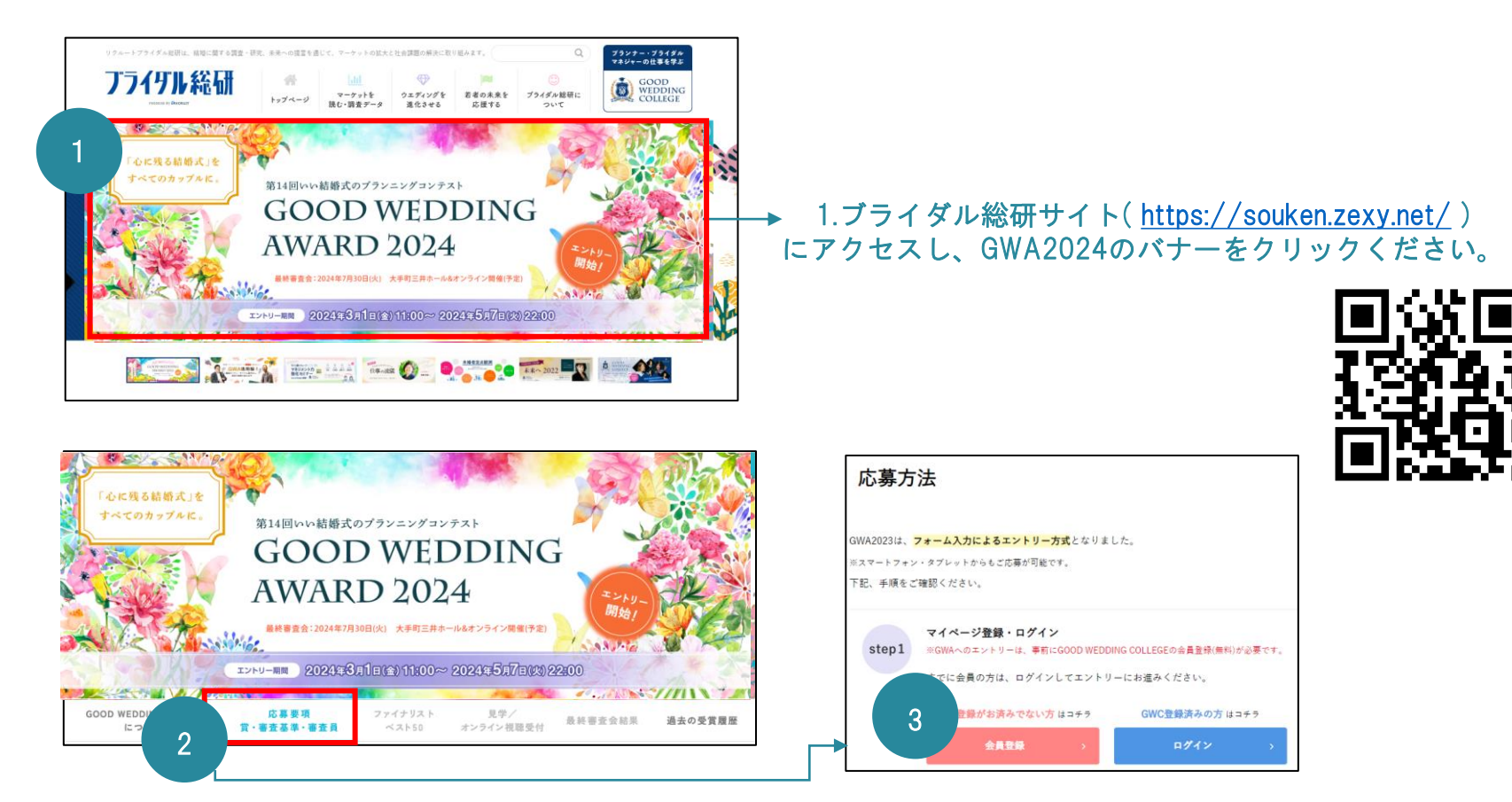

2.バナー下の「応募要項」タブをクリックすると、 右図のような応募方法が出てきますので、 手順に添ってお進みください。 3.GWAエントリーには ブライダル総研が提供する学びのプラットフォーム GOOD WEDDING COLLEGE(無料)への登録が必要となります。 ※登録は約1分

## <u>エントリー方法</u> (GOOD WEDDING COLLEGE マイページにログイン)

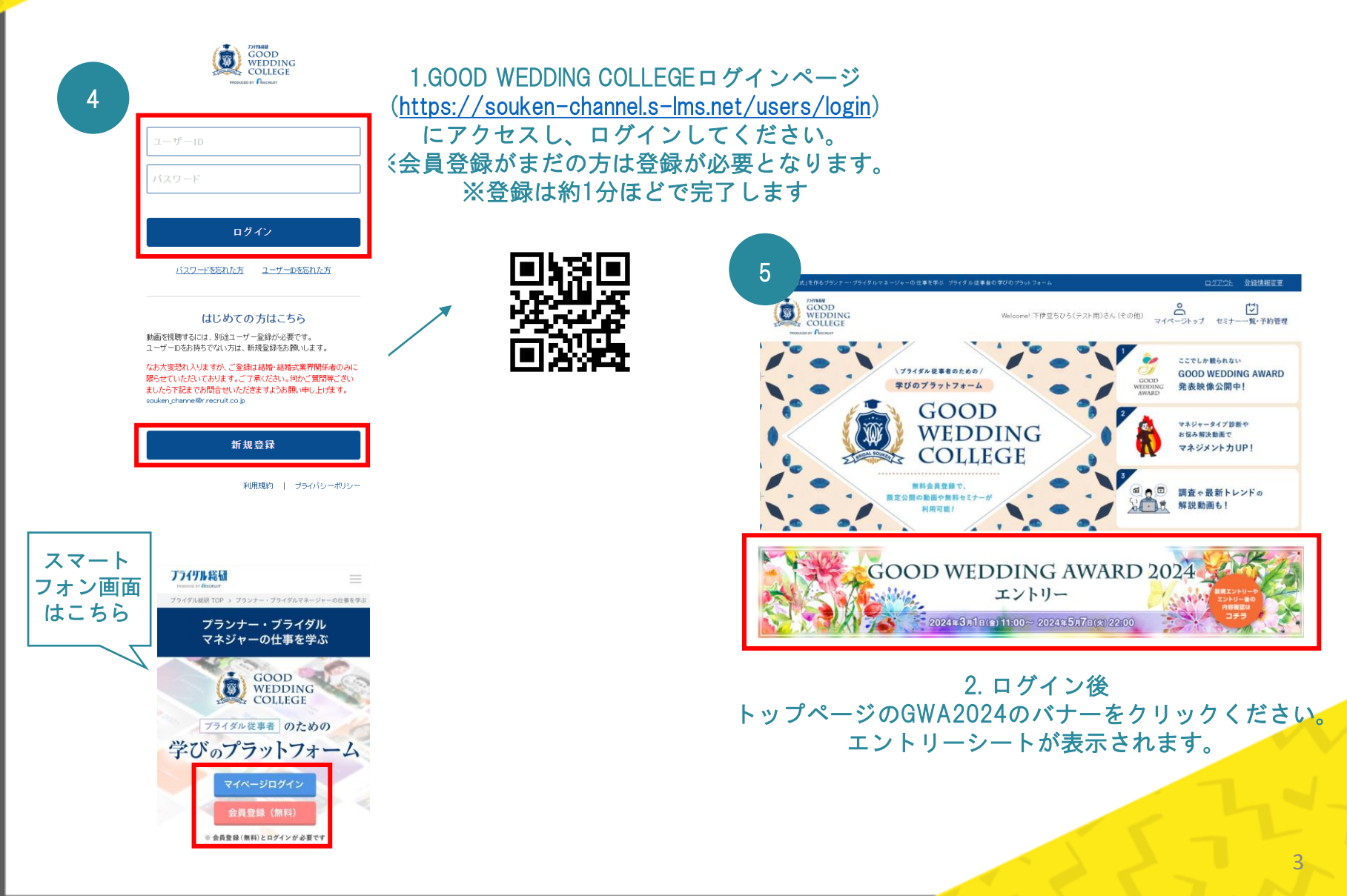

## <u>エントリー方法</u> (エントリーフォームに入力)

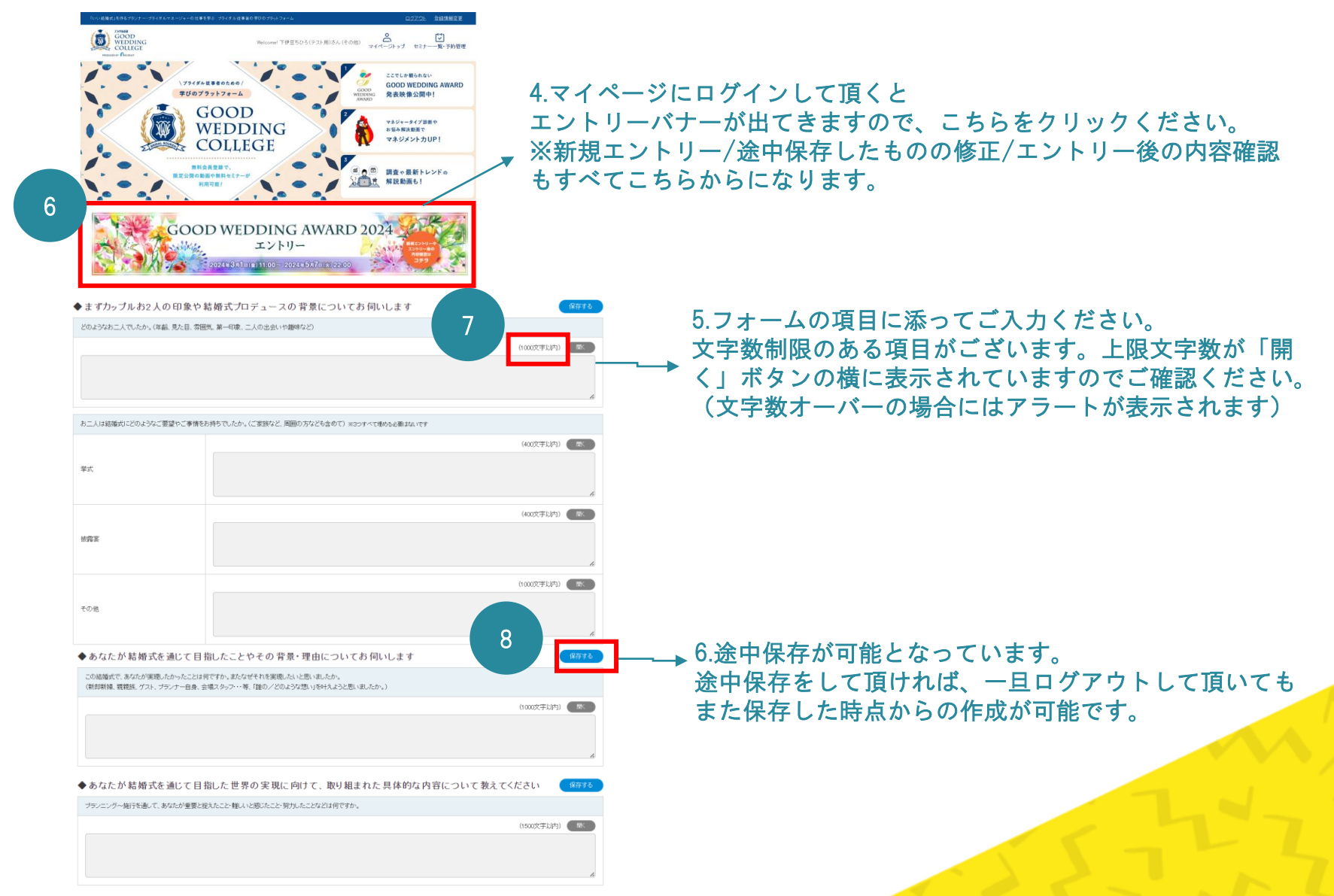

<u>エントリー方法</u> (免責・利用規約・プライバシーポリシーの確認)

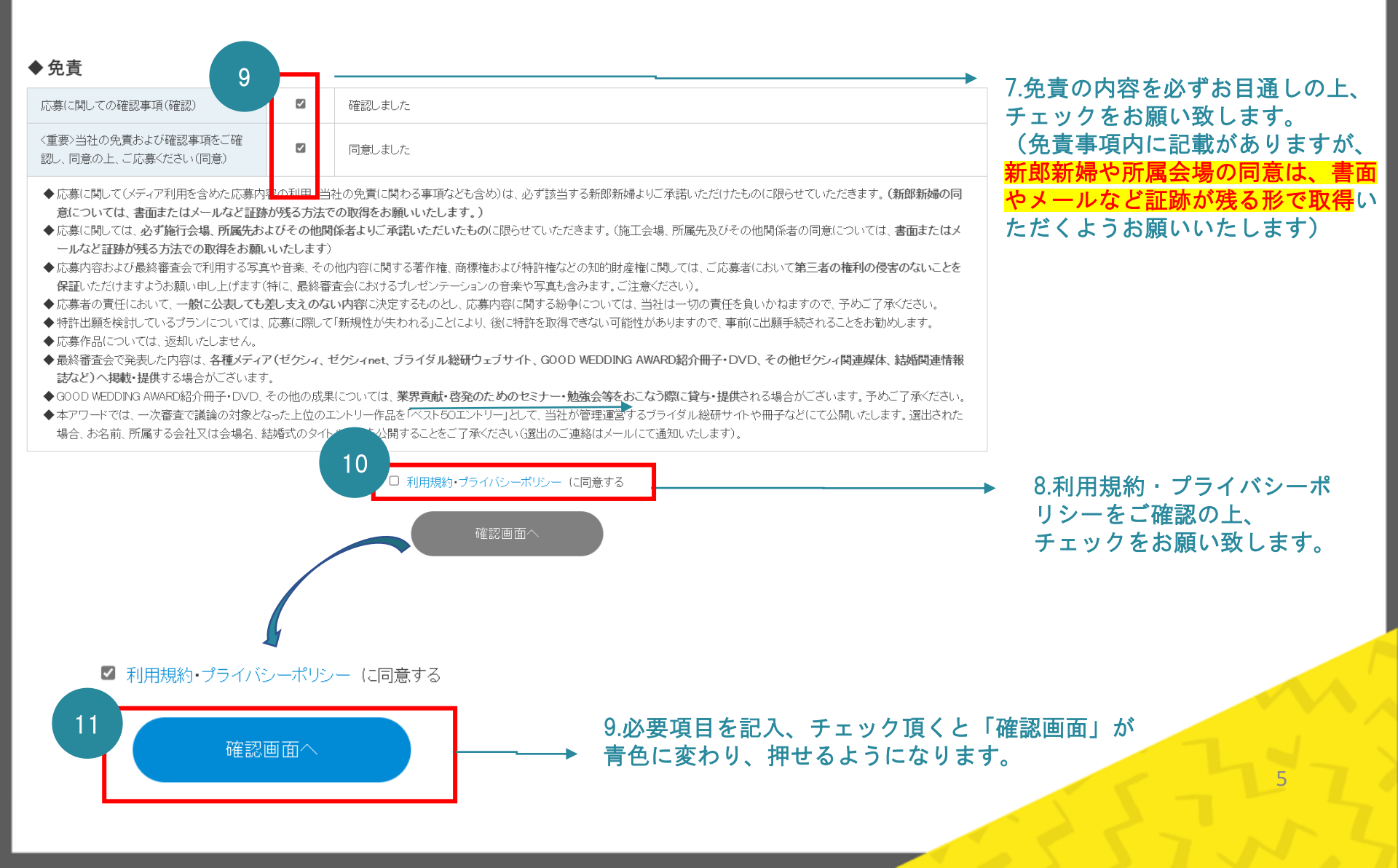

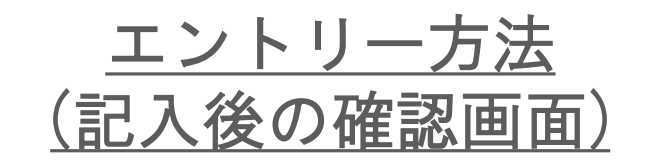

| 7  | マンケート                                                      |                                                                                                    |
|----|------------------------------------------------------------|----------------------------------------------------------------------------------------------------|
| 12 | い結婚式」を創るために、会社・会場や<br>人で工夫していること・取り組んでいるこ<br>上があれば教えてください。 | ▶ 10.アンケートにぜひご協力をお願い致します。                                                                                                    |
|    | ◆ このコンテストは、何でお知りごなりました<br>か?(該当するものに◆)                     | <ul> <li>□ プライダル総研ウス±イスブッグで</li> <li>□ プラ・ダルに総研ウス±イスブッグで</li> <li>□ グジッパで</li> <li>□ なおはマキ&gt;20わニュニスで</li> <li>□ 会社:会場で訪められて</li> <li>□ 知人から言われて</li> <li>□ 新印いラーやポスターを見て</li> <li>□ Thre Professional Webding!で</li> <li>□ 社外のセミナーで</li> <li>■ その他</li> </ul> |
|    | ◆このコンテストに開してのご意見・ご要望<br>があればご記入ください。                       | 13                                                                                                    |
|    |                                                            | エンドリーシートへ戻る                                                                                                    |
|    |                                                            | 11.「エントリーする」のボタンを押してエントリーが完了となります。<br>ボタンの押し忘れだけご注意ください。<br>エントリー完了後、事務局から登録頂いたメールアドレス宛にエントリー完了<br>のご案内メールが届きますので、そちらもご確認ください。<br><mark>※エントリー完了後は修正ができませんので、ご了承くださいませ。</mark>                                                                                  |
|    |                                                            |                                                                                                    |